## EPAF Student, Work Study, and Nonstudent Hourly Approver Guide

## Once signed into Self-Service Banner—select Employee

| ← → ひ ๗ A https://ssb-dev.ec.astate.edu:9003/TEST/twbkwbis.P_GenMenu?pame=bmenu.P_MainMnu                                   | ☆         | 7∕≡       | R_ | £        |
|----------------------------------------------------------------------------------------------------|-----------|-----------|----|----------|
| STATE                                                                                                    |           |           |    |          |
| Arkansas State University                                                                                                   |           |           |    |          |
| Personal Information Student Financial Aid Paculty Services Employee Finance                                                |           |           |    |          |
| Search 00                                                                                                    | ACCESSIBI | LITY SITE |    | ELP EXIT |
| Main Menu                                                                                                    |           |           |    |          |
| Personal Information<br>Update address, central information; Change your just                                               |           |           |    |          |
| Please keep your address and telephone number current to help ensure that you receive important ASU communications. Student |           |           |    |          |
| Apply for Admission, Register, View your & addemic records and Financial Aid.                                               |           |           |    |          |
| View your Financial Ald Information.                                                                                        |           |           |    |          |
| Faculty and Advisors<br>Enter Grades and poststation overrides, View Class Lists and Student Information.                   |           |           |    |          |
| Employee 📥                                                                                                    |           |           |    |          |
| Finance                                                                                                    | <br>      |           |    |          |
| RELEAGE: 0.7.1                                                                                                    |           |           |    |          |
| © 2020 Ellucian Company L.P. and its affiliates.                                                                            |           |           |    |          |

The below screen will come up-Click on Electronic Personnel Action Forms

| Arkansas State University                                                                                                    |
|----------------------------------------------------------------------------------------------------|
| · · · · · · · · · · · · · · · · · · ·                                                                                             |
| Personal Information Student Financial Aid Faculty Services Employee Finance                                                      |
| Search Go                                                                                                    |
| Employee                                                                                                    |
| Download the Employee Self Service guide or contact Payroll Services at 9/2-2293 or <u>bhp-support@astate.edu</u> for assistance. |
| Questions regarding Account Balances should be directed to the Treasurer's Office at 972-2285.                                    |
|                                                                                                    |
| Leave Report                                                                                                    |
| Benefits and Deductions                                                                                                    |
| Retirement, health, flexible spending, miscellaneous, Benefit Statement.                                                          |
| Pay Information<br>Direct Deposit Allocation, Earnings and Deductions History, Pay Stubs and Notice of Salary.                    |
| Jobs Summary                                                                                                    |
| Electronic Personnel Action Forms                                                                                                 |
| Tax Forms<br>W4 Information or W2 Form.                                                                                           |
| Salary Planner                                                                                                    |
| Account Summary by Term                                                                                                    |
| myBill                                                                                                    |
| view coll, make a payment or deposit, and establish Unline Installment Plan.<br>Effort Certification                              |
| Training and Procedures                                                                                                    |
| Pay Stub Emp Admin                                                                                                    |
| RELEASE: 0.9.1                                                                                                    |
| © 2020 Ellucian Company L.P. and its affiliates.                                                                                  |
|                                                                                                    |
|                                                                                                    |
|                                                                                                    |
|                                                                                                    |
|                                                                                                    |
|                                                                                                    |
| LIICK ON EPAF Approver Summary                                                                                                    |
|                                                                                                    |
|                                                                                                    |
|                                                                                                    |
|                                                                                                    |

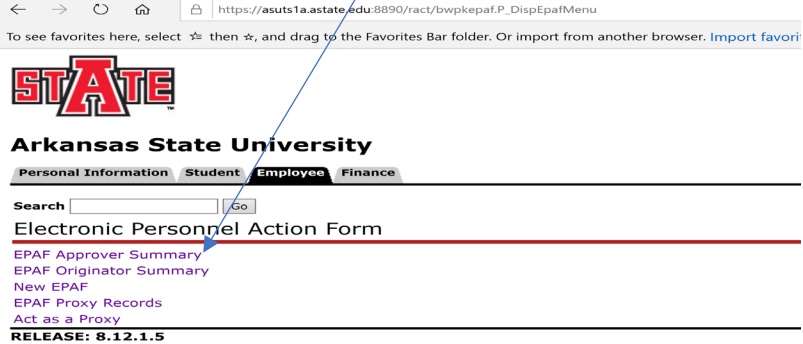

## This is the list of names in your queue. Click on a name highlighted in blue.

| EPAF Approver Summary × +                                        |               |                |                                                             |                        |                      |                 |        |                        |
|------------------------------------------------------------------|---------------|----------------|-------------------------------------------------------------|------------------------|----------------------|-----------------|--------|------------------------|
| ← → C ⋒ ⊡ https://ssb-dev                                        | .ec.astate.ee | du:9003/TEST/E | wpkepaf.P_DispApproverSummary                               |                        |                      |                 |        |                        |
|                                                                  |               |                |                                                             |                        |                      |                 |        |                        |
| Arkansas State Universi<br>Personal Information Student Employee | ty<br>Finance |                |                                                             |                        |                      |                 |        |                        |
| Search Go                                                        |               |                |                                                             |                        |                      |                 |        | ,                      |
| EPAF Approver Summary                                            |               |                |                                                             |                        |                      |                 |        |                        |
| Gurrente In My Queue History                                     |               |                |                                                             |                        |                      |                 |        |                        |
| Select the link under Name to access details of                  | of the transa | ction.         |                                                             |                        |                      |                 |        |                        |
| Queue Status: All Go                                             |               |                |                                                             |                        |                      |                 |        |                        |
|                                                                  |               |                | New EPAE   Update Proxies   Search                          | ch   Proxy or Superuse | or Filter Transactio | ons             |        |                        |
| Select All Reset Save                                            |               |                |                                                             | CLINE METERS           |                      |                 |        |                        |
| 1 - 3 of 3<br>Jump to Bottom                                     |               |                |                                                             |                        |                      |                 |        |                        |
| PAF Transactions                                                 | <b>₽</b> ID   | Transaction    | ▲ Type of Change<br>▼                                       | ▲ Submitted Date       | 🔶 Effective Date     | Required Action | Action | Links                  |
| Canada, Hilary K.<br>Hourly Student Extra Help, X10102-00        | 50039533      | 47522          | Hourly Student Position-rehire in different position number | Apr 29, 2021           | Apr 16, 2021         | Approve         |        | Comments<br>Warnings   |
| Kearny, Valerie M.<br>Hourly Student Extra Help, X10077-00       | 50571464      | 47524          | Hourly Student Position-rehire in different position number | Apr 29, 2021           | Apr 16, 2021         | Approve         |        | **Comments<br>Warnings |
| Worm, Alexander J.<br>Hourly Non Student Extra Help, X00131-00   | 50210744      | 47523          | Hourly Non Student rehire Different Position with End Date  | Apr 29, 2021           | Apr 16, 2021         | Approve         |        | **Comments<br>Warnings |
| 1 - 3 of 3<br>Return to Top<br>**Comments Exist                  |               |                |                                                             |                        |                      |                 |        |                        |
| Select All Reset Save                                            |               |                |                                                             |                        |                      |                 |        |                        |

## This below information will show on one screen:

|                                 | EPAF Preview                                                       | × +                                                                                             |                        |                                                                                                    |
|---------------------------------|--------------------------------------------------------------------|-------------------------------------------------------------------------------------------------|------------------------|----------------------------------------------------------------------------------------------------|
| $\leftarrow$                    | ⇒ C ଜ                                                              | https://ssb-dev.ec.astate.edu:90                                                                | 03/TEST/bwpkepaf.P_I   | DispEpafPreview?p_trans_no=47922&p_user_role=ORIGINATOR                                                          |
| Ark                             | cansas St                                                          | Student Employee Finance                                                                        |                        |                                                                                                    |
| Searc                           | :h                                                                 | Go                                                                                              |                        |                                                                                                    |
| EPA                             | F Preview                                                          |                                                                                                 |                        |                                                                                                    |
| Name<br>Trans<br>Trans<br>Appro | and ID: Va<br>action: 47<br>faction Status: W<br>oval Category: Ho | alerie Marie Kearny, 50571464<br>7922<br>alting<br>ourly Student Position-rehire in different p | osition number, HRSTDF | Job and Suffix: X00001-00, Hourly Student Extra Help<br>Query Date: May 16, 2021<br>Last Paid Date: Jul 31, 2020 |
| Delet                           | te Void Upd                                                        | ate   Add Comment                                                                               |                        |                                                                                                    |
|                                 |                                                                    |                                                                                                 |                        | Approval Types   Account Distribution   Routing Queue   Transaction History                                      |
|                                 |                                                                    |                                                                                                 |                        | EPAF Originator Summary                                                                                          |
| Jump                            | to Bottom                                                          |                                                                                                 |                        | Retain to EPAP Mena                                                                                              |
| \star - ind                     | dicates a require                                                  | d field.                                                                                        |                        |                                                                                                    |
| Upda                            | te Employee In                                                     | formation Rehire                                                                                |                        |                                                                                                    |
| Enter                           | r Changes                                                          | Current Value                                                                                   | New Value              |                                                                                                    |
| Emplo                           | ovee Class Code:                                                   | CG, 12 Mo Graduate Asst or Student                                                              | LH, Student Hourly     |                                                                                                    |
| Home                            | COAS:                                                              | 3                                                                                               | ]                      |                                                                                                    |
| Home                            | e Organization: 💌                                                  | 259201, Biological Sciences                                                                     |                        |                                                                                                    |
| Distrit                         | bution COA:                                                        | 2                                                                                               | 3                      |                                                                                                    |
| Distrit                         | bution Orgn: *                                                     | 259201, Biological Sciences                                                                     |                        |                                                                                                    |
| Curre                           | nt Hire Date:                                                      | 01/01/2021                                                                                      |                        |                                                                                                    |

Hourly employee in new position, X00001-00 Hourly Student Extra Help, Last Paid Date: Jul 31, 2020

| Enter Changes          | Current Value               | New Value                   |
|------------------------|-----------------------------|-----------------------------|
| Job Begin Date: 🛥      | 05/16/2019                  | 05/16/2021                  |
| Contract Type: 🛥       | Primary                     | Primary                     |
| Step: *                | 0                           | 0                           |
| Regular Rate: 💌        | 12.5                        | 7.25                        |
| Jobs Effective Date: 💌 | 05/16/2021                  | 05/16/2021                  |
| Job Change Reason: 🝝   | BGSES                       | BGSES                       |
| Timesheet COA:         | т                           | т                           |
| Timesheet Orgn: \star  | 218026                      |                             |
| Time Entry Method:     | Employee Time Entry via Web | Employee Time Entry via Web |

This example below shows information about the employee. It shows the Current Value of an existing employee and the New Value for the employee in the Update Employee information Rehire section. Verify the begin date and hourly rate is correct and all other information. Verify the FOAP information is correct in the new FOAP section.

|                     |                          | $\backslash$      | 1           |                          |
|---------------------|--------------------------|-------------------|-------------|--------------------------|
| EPAF Pr             | eview                    | * +               |             |                          |
|                     |                          |                   |             |                          |
| > G                 | ່ ເຈີ 🖸 http             | ps://ssb-dev.ec.a | state.edu:9 | J03/TEST/bwpkep          |
| Jpdate Empl         | oyee Informatio          | n Rehire          |             |                          |
| Entor Change        | oc Current               |                   |             | Now Value                |
| Employee Stat       | tus: Active              | value             |             | Active                   |
| Employee Clas       | s Code: CG, 12 M         | Graduate Asst     | or Student  | I.H. Student Hou         |
| Home COAS:          | 3                        |                   |             | 3                        |
| Home Organiz        | ation: • 259201, E       | Biological Scien  | es          |                          |
| Distribution CO     | DA: J                    | 1                 |             | 2                        |
| Distribution Or     | rgn: 🔹 259201, E         | Biological Sclen  | tes         |                          |
| Current Hire D      | Date: 01/01/20           | 21                |             |                          |
| <i>iourly</i> emplo | oyee in new posi         | tion, x00901      | 00 Hourt    | Student Extra H<br>Value |
| Job Begin Date      | e: • 05/16/20            | 19                | 05/16       | /2021                    |
| Contract Type:      | : * Primary              |                   | Prima       | ry                       |
| Step: *             | 0                        |                   | 0           |                          |
| Regular Rate:       | <ul> <li>12.5</li> </ul> |                   | 7.25        |                          |
| Jobs Effective      | Date: • 05/16/20         | 21                | 05/16       | /2021                    |
| Job Change Re       | eason: . BGSES           |                   | BGSE        | s                        |
| Timesheet CO        | A: T                     |                   | т           |                          |
| Timesheet Org       | jn: \star 218026         |                   |             |                          |
| Time Entry Me       | thod: Employee           | e Time Entry via  | WebEmplo    | yee Time Entry y         |
| Supervisor ID       | : • [5035039]            | 7                 |             | /                        |
| Current             |                          |                   |             |                          |
| Effective Dat       | te: 05/16/2021           |                   |             |                          |
| COA Index F         | und Organizati           | on Account Pr     | ogram Act   | ivity Location P         |
| J 2:                | 23595 259201             | 615200 12         | 20          | /                        |
|                     |                          |                   | . /         |                          |
| New                 |                          |                   | <b>X</b>    |                          |
| Effective Dat       | te: 05/16/2021           |                   |             |                          |
| COA Index F         | und Organizati           | on Account Pr     | ogram Act   | ivity Location P         |
| J 2:                | 23595 259201             | 615200 12         | 20          |                          |
|                     |                          |                   |             |                          |
| Routing Que         | ue                       |                   |             |                          |
| Approval Leve       | 1 1                      | Name Required     | Action Que  | Je Status Action I       |
| Dept Head/Dep       | t Chair, 5               | Approve           | In th       | e Queue                  |
| Dean/Admin Of       | ficer, 15                | Approve           | In th       | e Queue                  |
| Vice Chancellor,    | /Vice President, 65      | Approve           | In th       | e Queue                  |
| Budget Office, 7    | 75                       | Approve           | In th       | e Queue                  |
| Payroll, 95         |                          | Approve           | In th       | e Queue                  |
| SuperUser, 99       |                          | Apply             | In th       | e Queue                  |
|                     |                          |                   |             |                          |
| Transaction I       | History                  |                   |             |                          |
| Action Date         | e User Na                | me                |             |                          |
|                     |                          |                   |             |                          |
|                     |                          |                   |             |                          |

The Routing Queue determines all involved in the approval process. If the FOAP fund is 2XXXXX or 15XXXX please be sure Sponsored Programs Accounting is added to the approval routing. If the student/non-student is an international employee, please be sure International Programs has been added to the approval routing. If they have not been added, 'return for correction' to have them added.

Verify all information is correct and click Approve. If you do not agree click Disapprove. If any information is incorrect click Return for Correction.

The status will be confirmed at the top once the selection is made.